# Einrichtung der DN-Connect E-Mail-Adresse in Microsoft Outlook

Starten Sie Outlook.

Klicken Sie auf den Reiter "Datei".

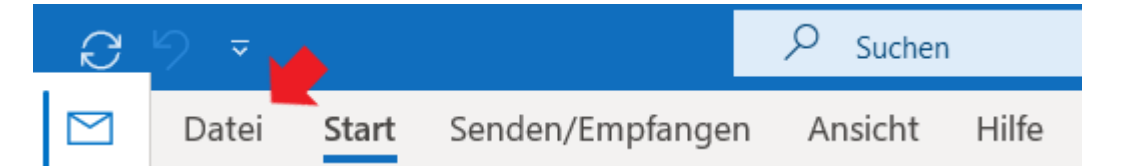

Klicken Sie auf "Konto hinzufügen".

|                           | Posteingang - kevin.klein@soco.net - Outlook |
|---------------------------|----------------------------------------------|
| e                         | Kontoinformationen                           |
| ☆ Informationen           |                                              |
| Öffnen und<br>Exportieren | Microsoft Exchange                           |
| Speichern unter           | Kontoeinstellungen<br>Kontoeinstellungen     |

Geben Sie Ihre DN-Connect E-Mail-Adresse an.

Klicken Sie die "Erweiterte Optionen"-Schaltfläche (1.) an und setzen Sie einen Hacken in "Ich möchte mein Konto manuell einrichten" (2.) und bestätigen Sie dies mit Klick auf "Verbinden" (3.).

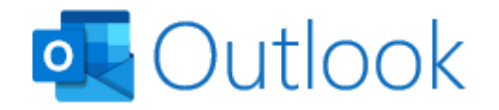

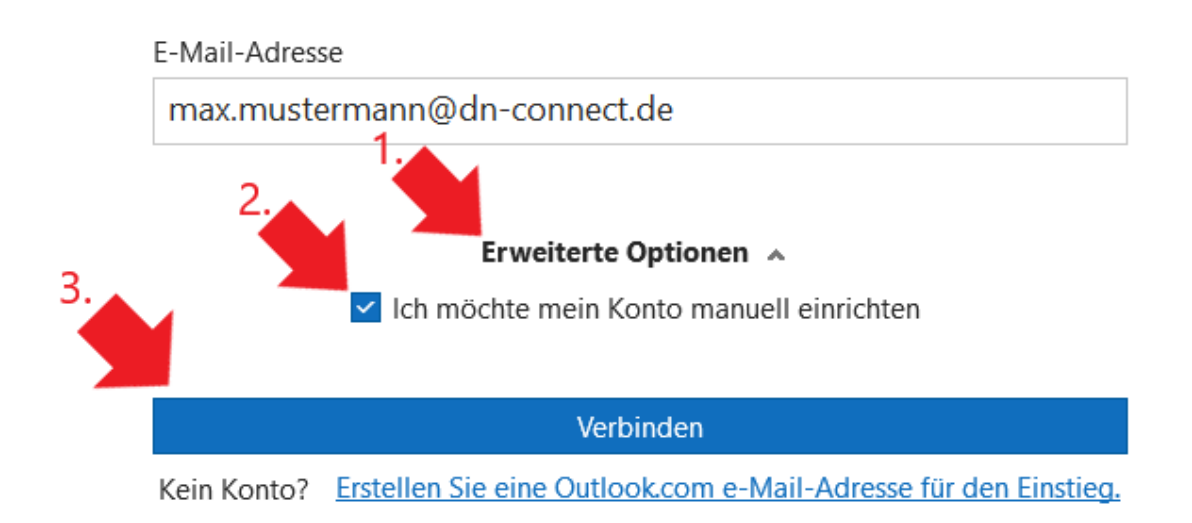

Wählen Sie "IMAP" oder "POP".

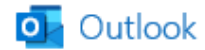

### **Erweitertes Setup**

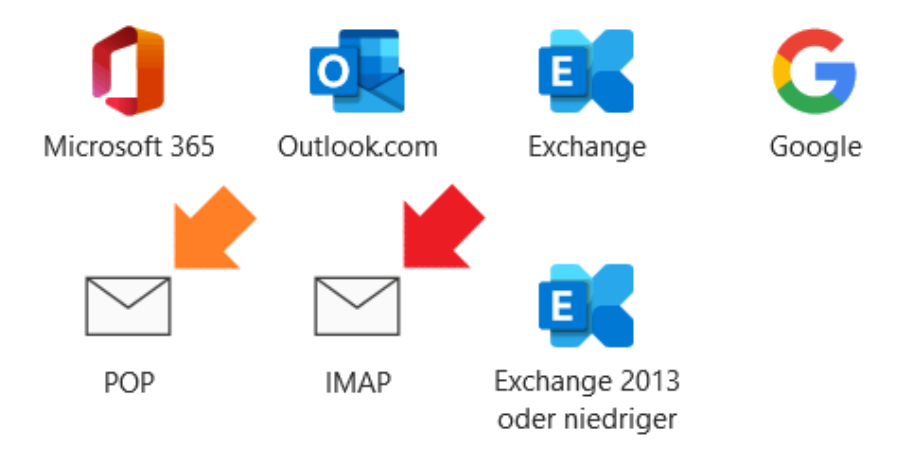

#### Zurück

Geben Sie sowohl bei "Eingehende E-Mail", als auch bei "Ausgehende E-Mail" die folgenden Werte an:

- Unter "Server" -> mail.dn-connect.de
- Bei "Verschlüsselungsmethode" -> STARTTLS

Geben Sie bei "Eingehende E-Mail" unter "Port" die folgenden Werte an:

- IMAP: 143
- POP: 110

Geben Sie bei "Ausgehende E-Mail" die folgenden Werte an:

- IMAP: 587
- POP: 25 (Standardwert)

Speichern Sie die Einstellungen mit Klick auf "Weiter".

## IMAP-Kontoeinstellungen max.mustermann@dn-connect.de

| Eingehende E-Mail                                                               |                    |          |      |      |     |  |
|---------------------------------------------------------------------------------|--------------------|----------|------|------|-----|--|
| Server                                                                          | mail.dn-connect.de |          | Port | 143  |     |  |
| Verschlü                                                                        | sselungsmethode    | STARTTLS | •    |      |     |  |
| Anmeldung mithilfe der gesicherten Kennwortauthentifizierung (SPA) erforderlich |                    |          |      |      |     |  |
| Ausgehende E-Mail                                                               |                    |          |      |      |     |  |
| Server                                                                          | mail.dn-connect.de |          |      | Port | 587 |  |
| Verschlüsselungsmethode STARTTLS 🔻                                              |                    |          |      |      |     |  |
| Anmeldung mithilfe der gesicherten Kennwortauthentifizierung (SPA) erforderlich |                    |          |      |      |     |  |

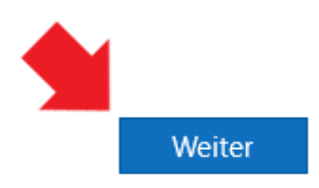

Zurück

Geben Sie Ihr Kennwort ein.

Speichern Sie dies mit Klick auf "Verbinden".

(Nicht Sie?)

## IMAP-Kontoeinstellungen

max.mustermann@dn-connect.de

(Nicht Sie?)

#### Kennwort

| **** | ି |
|------|---|
|      | - |

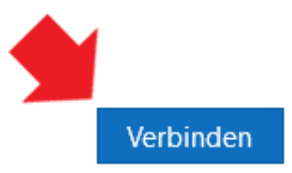

Zurück

Sie erhalten eine Bestätigung, dass das Konto erfolgreich hinzugefügt wurde. Schließen Sie den Vorgang mit einem Klick auf "Vorgang abgeschlossen" ab.

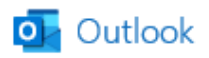

# Konto erfolgreich hinzugefügt.

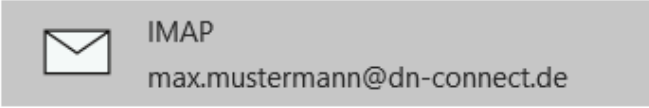

| Weitere E-Mail-Adresse hinzufügen       |        |
|-----------------------------------------|--------|
| ~                                       | Weiter |
| Erweiterte Optionen 🔺                   |        |
| Ich möchte mein Konto manuell einrichte | en     |

Outlook Mobile auch auf meinem Telefon einrichten

Vorgang abgeschlossen